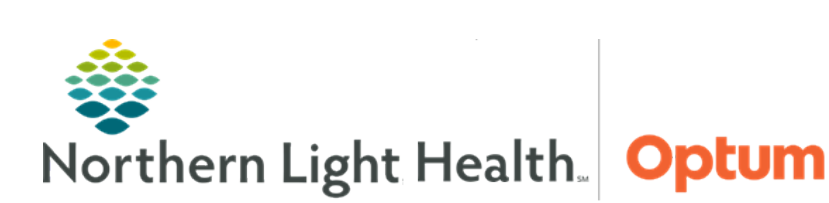

This Quick Reference Guide (QRG) demonstrates the workflow for monitoring in FetaLink for clinical staff.

# Common Buttons & Icons

| S Monitor Association | Monitor Association button |
|-----------------------|----------------------------|
| Low Light             | Low Light button           |
| Census                | Census button              |
|                       | Expand icon                |
|                       | Shrink icon                |
| J?                    | Note icon                  |
| Annotation Summary    | Annotation Summary button  |
| Disassociate          | Disassociate button        |
| 🕞 Finalize            | Finalize button            |

# Associate a Monitor

- From the Census view:
- **<u>STEP 1</u>**: Click the appropriate **Exam Room**.
  - The room information opens in the Locations view.
- **<u>STEP 2</u>**: Click **Monitor Association**.
  - The Monitor Association window displays.
- **<u>STEP 3</u>**: Click **Patient Search**.
- **<u>STEP 4</u>**: Enter the patient information; then, click **Search**.
- **<u>NOTE</u>**: It is best practice to search using the FIN.
- **<u>STEP 5</u>**: Select the appropriate patient from the search results; then, click **Apply**.
- **<u>STEP 6</u>**: Click **Monitor Search** from the Monitor Association window.
- **<u>STEP 7</u>**: Select the appropriate monitor; then, click **Apply**.

#### **<u>NOTE</u>**: To associate a monitor for an unidentified patient, complete the following steps:

- Click Monitor Association from the patient's strip.
- Select the appropriate exam room location; then, click Apply.
- Locate the patient or scan their wristband.
- Click Apply to complete the association.

### **View Multiple Patient Strips**

- From the Census view:
- **<u>STEP 1</u>**: Select the checkbox of all the desired monitors to view.
- STEP 2: Click View.
  - All selected monitor strips display.
- <u>NOTE</u>: Use the Expand and Shrink icons to see monitors in more detail and to return to all monitor view as needed.

### Add a Second Fetal Monitor

- From the Locations view:
- **<u>STEP 1</u>**: Click **Monitor Association** from the patient's current strip.
- **<u>STEP 2</u>**: Click **Monitor Search**.
  - A Warning window displays.
- **<u>STEP 3</u>**: Click **OK** to add a second monitor.
- **<u>STEP 4</u>**: Select the appropriate location; then, click **Apply**.
- **<u>STEP 5</u>**: Click **Apply** from the Monitor Association window.

## View Monitors by Location

- From FetaLink:
- **<u>STEP 1</u>**: Click **Central Monitor**.
- **<u>STEP 2</u>**: Select the appropriate location from the drop down menu.
  - All monitors for the location display.
- <u>NOTE</u>: Use the Expand and Shrink icons to see monitors in more detail and return to all monitor view as needed.

## **Annotate Alerting Monitors**

#### From FetaLink:

- **STEP 1:** Click **Alerts**.
- **<u>STEP 2</u>**: Click the **Note** icon for the appropriate monitor.
  - The Annotations window displays.
- **<u>STEP 3</u>**: Select the appropriate annotation; then, click **Sign**.
  - Use the free text field and Hide Annotation options as needed.
  - Modify annotations by double-clicking the Up Arrow icon or the Note icon on the strip.

### **Review Annotations**

- > From the Locations view of the patient monitor:
- **<u>STEP 1</u>**: Click **Annotation Summary**.
- **<u>STEP 2</u>**: Select the desired annotation from the left pane.
  - The Annotations window displays.
- **<u>STEP 3</u>**: Click the **Revision History** tab to review updates.
- **<u>STEP 4</u>**: Click **Cancel** to close the window.

## **Review Archived Strips**

- From the Locations view of the patient monitor:
- **<u>STEP 1</u>**: Click the **More** dropdown arrow.
- **<u>STEP 2</u>**: Click **Patient Archive**.
  - The Patient Archive tab opens at the bottom of the screen.
- **<u>STEP 3</u>**: Use the **Episode** dropdown menu to select the desired information to view.
- **<u>STEP 4</u>**: Use the **View to Scale** dropdown arrow to select the time of the strip to view.
- **<u>NOTE</u>**: The Archive Search can also be used to find archived strips using the following steps:
  - Click Archive Search.
  - Click Patient Search. The Patient Search window displays.
  - Enter the patient information; then, click Search.
  - Select the appropriate patient; then, click OK. The patient's archive displays.

From the Office of Health Informatics Complete the Monitoring Workflow in FetaLink July 20, 2020 Page 4 of 5

## **Transfer a Patient**

### From FetaLink:

- **STEP 1:** Click **Census**.
- **<u>STEP 2</u>**: Click the appropriate patient from the list.
  - The Transfer window displays.
- **<u>STEP 3</u>**: Select the appropriate transfer location from the list.
- **<u>STEP 4</u>**: Select a Transfer option: Patient and all fetal monitors or Patient only.
- **<u>STEP 5</u>**: Enter the Reason for Monitoring; then, click **OK**.

## **Export a Fetal Monitoring Episode**

- > From the Locations view of the patient monitor:
- **<u>STEP 1</u>**: Click the **More** dropdown arrow.
- **<u>STEP 2</u>**: Click **Export to PDF**.
  - The Export window displays.
- **<u>STEP 3</u>**: Click the **Select an Episode** dropdown arrow and select the desired episode.
- **<u>STEP 4</u>**: Select the desired Range.
- **<u>STEP 5</u>**: Select where to export the file.
- **<u>STEP 6</u>**: Click **Export**. The Export in Progress window displays.
- STEP 7: Click OK.
- <u>NOTE</u>: If exported to the patient's chart, it will display in the Media Gallery component from Women's Health View.

## Disassociate a Monitor and Finalize an Episode

- > From the Locations view of the patient monitor:
- **<u>STEP 1</u>**: Click **Monitor Association**.
  - The Monitor Association window displays.
- **<u>STEP 2</u>**: Click **Disassociate**.
- STEP 3: Click Apply.

#### **<u>STEP 4</u>**: Click **Finalize**.

- The Finalize Episode window displays.
- **<u>STEP 5</u>**: Make the appropriate selections and documentation; then, click **Yes**.

For questions regarding process and/or policies, please contact your unit's Clinical Educator or Health Informaticist. For any other questions please contact the Customer Support Center at: 207-973-7728 or 1-888-827-7728.